## Anleitung zum Update der Statistica-Lizenz (hier am Beispiel 13.3.0 auf 13.3.1 - Win7 64 Bit)

In Statistica wählt man "Hilfe/Support" aus und wählt den Button "Weitere Details" aus:

| 東面でのの面積                                                                 | ÷                              |                                                                                                |                                                                                  |                                                           |                 | Statistica 64 - 1 | abellel |  |  |                     | - # 23     |
|-------------------------------------------------------------------------|--------------------------------|------------------------------------------------------------------------------------------------|----------------------------------------------------------------------------------|-----------------------------------------------------------|-----------------|-------------------|---------|--|--|---------------------|------------|
| Datei Start Bearbe                                                      | iten Ansicht                   | Format Sta                                                                                     | tistik Data                                                                      | Mining Grafik                                             | Extras Daten    |                   |         |  |  | C Feature-Assistent | Optionen * |
| Speichern                                                               | Hilfe                          |                                                                                                |                                                                                  |                                                           |                 |                   |         |  |  |                     |            |
| <ul> <li>Offnen</li> <li>Beispiele öffnen</li> <li>Schließen</li> </ul> | Hite                           | Ø,<br>Index                                                                                    | Glossar                                                                          | Statistischer<br>Berater                                  |                 |                   |         |  |  |                     |            |
| Eigenschaften<br>Zuletzt verwendet                                      | iia,                           |                                                                                                | e.g.                                                                             |                                                           |                 |                   |         |  |  |                     |            |
| Neu                                                                     | Handbuch                       | Lehrbuch                                                                                       | öffnen                                                                           |                                                           |                 |                   |         |  |  |                     |            |
| Drucken<br>Projekt                                                      | Support                        |                                                                                                |                                                                                  |                                                           |                 |                   |         |  |  |                     |            |
| SharePoint                                                              | Technischer                    | Registrieren                                                                                   |                                                                                  |                                                           |                 |                   |         |  |  |                     |            |
| Externe Daten<br>In Dokument einfügen                                   | Juda Chatlatia                 |                                                                                                |                                                                                  |                                                           |                 |                   |         |  |  |                     |            |
| Hilfe/Support                                                           | Version 13<br>Copyright 1984-2 | a<br>017 TIBCO Softwa                                                                          | re Inc. All rights re                                                            | served.                                                   |                 |                   |         |  |  |                     |            |
| (圊 Optionen<br>★ Beenden                                                | Weitere Details                | Produkt wu<br>Rainer Bohrer<br>JP271081420<br>Ea wurden 1 K<br>Direct 2D Graf<br>Lizenzende: 3 | unde lizenziert<br>06AR-T<br>ieme erkannt, zur<br>iken verfügen nic<br>1.12.2018 | für:<br>telt konfiguriett für 1<br>nt über notwendige Har | wareunterstützu |                   |         |  |  |                     |            |
|                                                                         |                                |                                                                                                |                                                                                  |                                                           |                 |                   |         |  |  |                     |            |
|                                                                         |                                |                                                                                                |                                                                                  |                                                           |                 |                   |         |  |  |                     |            |
|                                                                         |                                |                                                                                                |                                                                                  |                                                           |                 |                   |         |  |  |                     |            |
|                                                                         |                                |                                                                                                |                                                                                  |                                                           |                 |                   |         |  |  |                     |            |
|                                                                         |                                |                                                                                                |                                                                                  |                                                           |                 |                   |         |  |  |                     |            |

In dem sich öffnenden Fenster "Info Statistica" klickt man auf "Lizenzmanagement" . . .

| nfo Stati:  | stica                                                                                                    | ? 🔀                                                                                    |
|-------------|----------------------------------------------------------------------------------------------------|----------------------------------------------------------------------------------------|
| Lizenz      | Zitieren Module                                                                                                    |                                                                                        |
| $\Lambda_h$ | Statistica 64 13<br>Copyright 1984-2017 TIBCO Software                                                                       | Inc. All rights reserved.                                                              |
|             | Produkt wurde lizenziert für:                                                                                                |                                                                                        |
|             | JPZ7108142006AR-T<br>Es wurden 1 Keme erkannt, zurzeit kr<br>Direct 2D-Grafiken verfügen nicht übe<br>Lizenzende: 31.12.2018 | onfiguriet für 1<br>er notwendige Hardwareuntenstützur                                 |
|             | In die Zwischenablage kopiere           ✓ Dialog Statistica Lizenzierung beim                                                | n Uzenzmanagement                                                                      |
|             | TIBCO Software Inc.<br>http://www.tibco.com/contact-us                                                                       | Achtung: Diese Software ist<br>urheberrechtlich geschützt.<br>Alle Rechte vorbehalten. |
|             |                                                                                                    |                                                                                        |
|             |                                                                                                    |                                                                                        |
|             |                                                                                                    | Schließen                                                                              |

... und dort auf "Lizenz aktualisieren".

| Eigenschaft                | Lizenzbeginn | Lizenzende | Verbleibende Tage | Verfügbare Lizenzen |   |
|----------------------------|--------------|------------|-------------------|---------------------|---|
| ANOVA/MANOVA               | Sofort       | Nie        | Unbefristet       | Unbegrenzt          |   |
| Allgemeine Optimierung     | Sofort       | Nie        | Unbefristet       | Unbegrenzt          |   |
| Allgemeine Regressionsm    | Sofort       | Nie        | Unbefristet       | Unbegrenzt          |   |
| Allgemeine diskriminanzan  | Sofort       | Nie        | Unbefristet       | Unbegrenzt          |   |
| Allgemeine lineare Modelle | Sofort       | Nie        | Unbefristet       | Unbegrenzt          |   |
| Analyse nach Gruppen       | Sofort       | Nie        | Unbefristet       | Unbegrenzt          |   |
| Anpassungsgüte             | Sofort       | Nie        | Unbefristet       | Unbegrenzt          |   |
| Association rules          | Sofort       | Nie        | Unbefristet       | Unbegrenzt          |   |
| Basic Neural Networks      | Sofort       | Nie        | Unbefristet       | Unbegrenzt          |   |
| Boosted trees              | Sofort       | Nie        | Unbefristet       | Unbegrenzt          |   |
| Rox-Cox-Transformation     | Safart       | Nie        | Unhefristet       | Unhearenzt          |   |
|                            |              | m          |                   |                     | 2 |

Nach Eingabe des Lizenzcodes und dem Klick auf "Code anwenden" ....

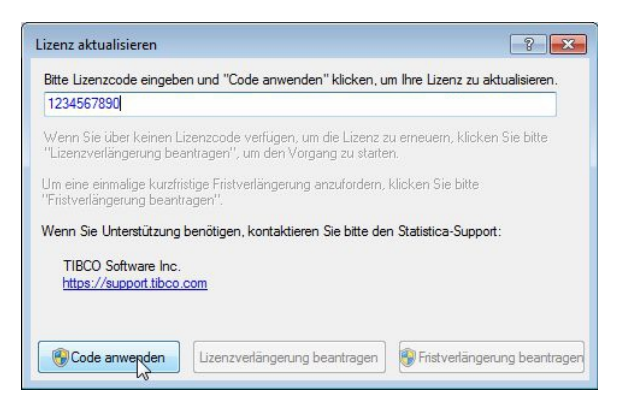

... ist die Lizenz verlängert.

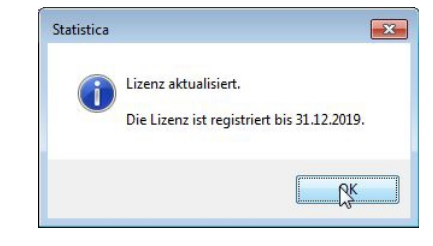

Das Fenster "Lizenzmanagement" wird mit "Fertig" geschlossen, ...

| Eigenschaft                | Lizenzbeginn | Lizenzende | Verbleibende Tage | Verfügbare Lizenzen |    |
|----------------------------|--------------|------------|-------------------|---------------------|----|
| ANOVA/MANOVA               | Sofort       | Nie        | Unbefristet       | Unbegrenzt          |    |
| Allgemeine Optimierung     | Sofort       | Nie        | Unbefristet       | Unbegrenzt          |    |
| Allgemeine Regressionsm    | Sofort       | Nie        | Unbefristet       | Unbegrenzt          |    |
| Allgemeine diskriminanzan  | Sofort       | Nie        | Unbefristet       | Unbegrenzt          |    |
| Allgemeine lineare Modelle | Sofort       | Nie        | Unbefristet       | Unbegrenzt          |    |
| Analyse nach Gruppen       | Sofort       | Nie        | Unbefristet       | Unbegrenzt          |    |
| Anpassungsgüte             | Sofort       | Nie        | Unbefristet       | Unbegrenzt          |    |
| Association rules          | Sofort       | Nie        | Unbefristet       | Unbegrenzt          |    |
| Basic Neural Networks      | Sofort       | Nie        | Unbefristet       | Unbegrenzt          |    |
| Boosted trees              | Sofort       | Nie        | Unbefristet       | Unbegrenzt          |    |
| Rox-Cox-Transformation     | Safart       | Nie        | Unhefristet       | Unhearenzt          |    |
|                            |              | m          |                   |                     | ۴. |

... und "Info Statistica" (in dem die neue Lizensierungsperiode noch nicht vermerkt ist!) ...

| nfo Stati | stica 🔹 😨 🛃                                                                                                    |  |  |  |  |  |  |  |  |
|-----------|----------------------------------------------------------------------------------------------------|--|--|--|--|--|--|--|--|
| Lizenz    | Zitieren Module                                                                                                    |  |  |  |  |  |  |  |  |
| Λ         | Statistica 64 13<br>Copyright 1984-2017 TIBCO Software Inc. All rights reserved.                                                                                                    |  |  |  |  |  |  |  |  |
|           | Produkt wurde lizenziert für:                                                                                                    |  |  |  |  |  |  |  |  |
|           | namer börner<br>JP 27109142006AR-T<br>Es wurden I Keme erkannt, zurzeit konfiguriert für 1<br>Direct 2D-Grafiken verfügen nicht über notwendige Hardwareunterstützur<br>Lizenzende: 31.12.2018 |  |  |  |  |  |  |  |  |
|           | B In die Zwischenablage kopieren     Dialog Statistica Lizenzierung beim Start aufrufen                                                                                                    |  |  |  |  |  |  |  |  |
|           | TIBCO Software Inc.<br>http://www.libco.com/contact-us<br>Achtung: Diese Software ist<br>urheberechtlich geschützt.<br>Alle Rechte vorbehaten.                                                 |  |  |  |  |  |  |  |  |
|           |                                                                                                    |  |  |  |  |  |  |  |  |
|           | C.LE.P.                                                                                                    |  |  |  |  |  |  |  |  |

... mit "Schließen" geschlossen.

Der erneute Aufruf von "Weitere Details" . . .

| Speichern                  |                               |                                 |                              |                                                 |                     |  |  | 10000000 |
|----------------------------|-------------------------------|---------------------------------|------------------------------|-------------------------------------------------|---------------------|--|--|----------|
| Speichern unter            | Hilfe                         |                                 |                              |                                                 |                     |  |  |          |
| Öffnen                     |                               |                                 | [                            |                                                 |                     |  |  |          |
| Beispiele öffnen           | Ø                             | 9                               | Ø <sub>G</sub>               | Statistischer                                   |                     |  |  |          |
| Schließen<br>Einenschaften | Hife                          | Index                           | Giossar                      | Berater                                         |                     |  |  |          |
| etzt verwendet             | 18                            |                                 | e.g.                         |                                                 |                     |  |  |          |
|                            | Handbuch                      | Statistik-<br>Lehrbuch          | Beispiele<br>offnen          |                                                 |                     |  |  |          |
| cken                       |                               |                                 |                              |                                                 |                     |  |  |          |
| iekt                       | Support                       |                                 |                              |                                                 |                     |  |  |          |
| rePoint                    | 0                             |                                 |                              |                                                 |                     |  |  |          |
| une Dates                  | Technischer<br>Support        | Registrieren                    |                              |                                                 |                     |  |  |          |
| alamant sinforce           |                               |                                 |                              |                                                 |                     |  |  |          |
| okoment einrugen           | Info Statistica<br>Version 13 |                                 |                              |                                                 |                     |  |  |          |
| Ontionen                   | Copyright 1984-2              | Desiduation                     | re inc. Al rights r          | eserved.                                        |                     |  |  |          |
|                            | .Sn                           | Rainer Bohrer                   |                              |                                                 |                     |  |  |          |
| Beenden                    | Mature Dataila                | JPZ/1081420<br>Enverten 1.K     | DEAH-T<br>erne erkannt, zur  | zeit konfiguriert für 1<br>ht über notwendige h | lardwareunterstützu |  |  |          |
| Beenden                    | Wellele Details               | Direct 2D-Graf                  | ken verugen nic              |                                                 |                     |  |  |          |
| Beenden                    | Wellele Details               | Direct 2D-Graf<br>Lizenzende: 3 | 1.12.2018                    |                                                 |                     |  |  |          |
| Jeenden                    | Webbie Decals                 | Direct 2D-Graf<br>Lizenzende: 3 | icen verugen no<br>1.12.2018 |                                                 |                     |  |  |          |
| Jeenden                    | Welcoe Decais                 | Direct 2D-Graf<br>Lizenzende: 3 | Ken verugen no<br>1.12.2018  |                                                 |                     |  |  |          |
| leenden                    | Presche Decans                | Direct 2D-Graf<br>Lizenzende: 3 | iken verugen nic             |                                                 |                     |  |  |          |
| Beenden                    | THERE DE LES                  | Direct 2D-Graf<br>Lizenzende: 3 | ken verugen no               |                                                 |                     |  |  |          |
| Beenden                    | THEORY DECISE                 | Direct 2D-Graf<br>Lizenzende: 3 | ken verugen no               |                                                 |                     |  |  |          |
| Beenden                    | THEFT LADE                    | Drect 2D-Graf<br>Lizenzende: 3  | ken verugen no               |                                                 |                     |  |  |          |
| Beenden                    | THE PLAN                      | Drect 2D-Graf<br>Lizenzendet: 3 | ken verugen no               |                                                 |                     |  |  |          |

. . .zeigt dann die neue Lizenzperiode an:

| Info Statistica                                                                                                    |   |
|----------------------------------------------------------------------------------------------------|---|
| Lizenz Zitieren Module                                                                                                    |   |
| Statistica 64 13<br>Copyright 1984-2017 TIBCO Software Inc. All rights reserved.                                                                                                    |   |
| Produkt wurde lizenziert für:                                                                                                    |   |
| Rainer Bohrer<br>JPZ7108142006AR-T<br>Es wurden 1 Keme erkannt, zurzeit konfiguriert für 1<br>Direct 2D-Grafiken verfügen nicht über notwendige Hardwareunterstützur<br>Lizenzende: 31.12.2019                                                          |   |
| In die Zwischenablage kopieren           Im die Zwischenablage kopieren         Izenzmanagement           Im die Zwischenablage kopieren         Izenzmanagement                                                                                        |   |
| TIBCO Software Inc.       Achtung: Diese Software ist urheberrechtlich geschützt.         http://www.tibco.com/contact-us       Achtung: Diese Software ist urheberrechtlich geschützt.         Alle Rechte vorbehalten.       Alle Rechte vorbehalten. |   |
| Schligen                                                                                                    | ] |